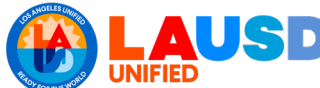

Field trip modifications can be requested due to unforeseen circumstances. However, it is important to note that modification requests will require approval from one or more certifying departments.

\*Modifications can only be requested after a field trip has already been approved. Once a modification is requested, it will be <u>re-sent</u> to specific departments for the modification request approval.

#### Step One

Type in the address ifieldtrip.lausd.net, then log in to the system by entering your LAUSD single sign-on and password.

| Field Trip                                                      | )  |
|-----------------------------------------------------------------|----|
| Sign in with when organizational account<br>someone@example.com |    |
| Password                                                        |    |
|                                                                 |    |
| Sign in                                                         |    |
| Sign in                                                         | .0 |

### **Step Two**

Once you are in your dashboard, click on the blue reference number for the field trip you need to request a modification for.

| Click | RefNo v | School | 0 | Destination | 0 | Trip Start ≎ | LAUSD Bus Info | Summary |
|-------|---------|--------|---|-------------|---|--------------|----------------|---------|
|       | 22-1028 | (ftII) |   | Second T SH |   | 08/27/2021   | Q              |         |

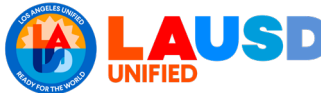

# Step Three

After you have clicked the blue reference number that corresponds to the field trip you need to modify, select the orange "Request Modification" tab located on your screen.

| Contact Information | Destination | Participants | Documents | Certification | Request Modification |  |
|---------------------|-------------|--------------|-----------|---------------|----------------------|--|
|                     |             |              |           |               |                      |  |

#### **Step Four**

Once you have selected the "Request Modification" tab, proceed to read the instructions provided on the screen. The fields for which you can submit a modification will be listed on your screen, and you will be able to update your original entries.

| Instructions:                            |                                   |                               |                                  |  |  |
|------------------------------------------|-----------------------------------|-------------------------------|----------------------------------|--|--|
| <ul> <li>You may</li> </ul>              | request modifi                    | ications for the fields below |                                  |  |  |
| Indicate                                 | changes in the                    | appropriate box(es)- if no c  | change to the field, leave blank |  |  |
| Current o                                | etalls are italic                 | cized for your reference      |                                  |  |  |
| <ul> <li>Complete</li> </ul>             | e Certification a                 | at the bottom and submit      |                                  |  |  |
|                                          |                                   |                               |                                  |  |  |
| Main Conta                               | act During                        | Trip                          |                                  |  |  |
| Main Conta                               | act During                        | Irip                          |                                  |  |  |
| Mam Conta<br>Employee Na                 | act During 1<br>ame               | COTERO, GABRIEL               | ENTER EMPLOYEE NAME              |  |  |
| Main Conta<br>Employee Na                | act During ]<br>ame               | COTERO, GABRIEL               | ENTER EMPLOYEE NAME              |  |  |
| Main-Conta<br>Employee Na<br>Destination | act During T<br>ame<br>n/Data/Tim | COTERO, GABRIEL               | ENTER EMPLOYEE NAME              |  |  |
| Man-Conta<br>Employee Na<br>Destination  | act During Tame                   | COTERO, GABRIEL               | ENTER EMPLOYEE NAME              |  |  |

## **Step Five**

After you have completed filling out your modification requests, scroll to the bottom of the page to submit your modification request. <u>\*Please note you will need to certify that you have received</u> <u>approval from your administrator to submit your modification request.</u> After submission, you will receive a pop-up message confirming your modification was successfully submitted.

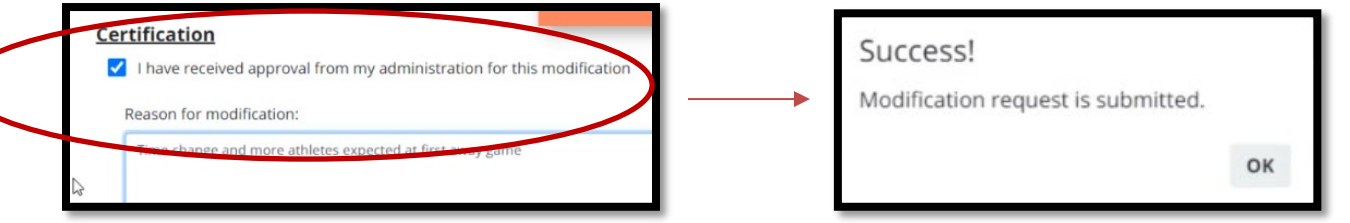